# Manual de usuario proveedor

Bóveda Digital - Registro

# **CITIBANAMEX**

### 1. Contenido

| 1. | Contenido                                                                                   | 2          |
|----|---------------------------------------------------------------------------------------------|------------|
| 2. | Registro                                                                                    | 3          |
| 3. | Acceso proveedor                                                                            | 9          |
|    | 3.1. Primer acceso al portal con doble factor                                               | 9          |
|    | 3.2. Error común de Google Authenticator derivado de la configuración de la hora el celular | i en<br>12 |
|    | 3.3. Acceso con doble factor de autenticación                                               | 14         |
| 4. | Configuración doble factor                                                                  | 16         |
| 5. | Recuperar contraseña                                                                        | 18         |
| 6. | Expiración de contraseña                                                                    | 20         |
| 7. | Usuarios inactivos                                                                          | 21         |

#### 2. Registro

Para registrarse, ingrese a la página: <u>https://bovedadigital.citi.com/</u>

|                          | Bóveda Digital                       |                        |
|--------------------------|--------------------------------------|------------------------|
|                          | Contacto Requisitos mínimos Tutorial |                        |
|                          |                                      | Acceso Proveedores     |
|                          |                                      | Correo electrónico     |
| Acceso Usuarios Internos |                                      | Contraseña             |
| SSO SIGN IN              |                                      | l Olvidé mi contraseña |
|                          |                                      | INGRESAR               |
|                          |                                      | • Registrate           |

De lado del "Acceso Proveedores", dar clic en la opción "Regístrate":

#### Paso 1: Identificar el tipo de proveedor: pagaduría o legal.

Este dato le debe comunicar Citibanamex.

Para usuarios de legal, es necesario registrar su número de proveedor con el formato: 123456/12345 o 1234567/12345.

Los usuarios pagaduría son todos los proveedores que no son de legal (la mayoría). Para este tipo de proveedor, el número de proveedor no es necesario.

Paso 2: Determinar si el proveedor es persona física con actividad empresarial o persona moral.

## Para persona física con actividad empresarial

Llenar los datos del formulario, dar clic en "Acepto términos y condiciones" y luego en "Guardar". Los campos marcados con un "\*" son requeridos.

| ipo de Cuenta:*                          | Persona Física con Actividad Empresarial           |                              |
|------------------------------------------|----------------------------------------------------|------------------------------|
|                                          | <ul> <li>Persona Moral</li> </ul>                  |                              |
| atos personales                          |                                                    |                              |
|                                          |                                                    |                              |
| F.C:*                                    | Nombre:*                                           | Apellido Paterno:*           |
|                                          |                                                    |                              |
| grese su R.F.C.                          | Ingrese su nombre.                                 | Ingrese su apellido paterno. |
| pellido Materno:                         | Número de proveedor:                               |                              |
| grese su apellido materno.               | Ingrese número de proveedor.                       |                              |
|                                          |                                                    |                              |
| omicilio Fiscal                          |                                                    |                              |
| digo Postal:*                            | Colonia:*                                          | Alcaldía/Municipio:          |
|                                          | Debes ingresar un codigo postal                    |                              |
| rese su código postal.                   | Ingrese su colonia.                                |                              |
| tado:                                    | Calle:*                                            | Número exterior:*            |
|                                          |                                                    |                              |
|                                          | Ingrese su calle.                                  | Ingrese su número exterior.  |
| úmero interior:                          |                                                    |                              |
|                                          |                                                    |                              |
| grese su número interior.                |                                                    |                              |
| atos generales                           |                                                    |                              |
|                                          |                                                    |                              |
| orreo electrónico:*                      | Confirmación de correo electrónico:*               | Tipo de Acceso:*             |
|                                          |                                                    | Debes seleccionar una opción |
| grese su correo electrónico del usuario. | Ingrese la confirmación del correo.                | Acceso al portal digital     |
| ontraseña:*                              | ⑦ Confirmación de contraseña:*                     | Teléfono de contacto:*       |
|                                          |                                                    |                              |
| grese su contraseña del usuario.         | Ingrese su confirmación de contraseña.             | Ingrese su teléfono.         |
| r términos y condiciones                 | <ul> <li>Acepto términos y condiciones.</li> </ul> |                              |
|                                          |                                                    |                              |
|                                          |                                                    |                              |

#### Manual Registro Proveedor

Llenar los datos del formulario, dar clic en "Acepto términos y condiciones" y luego en "Guardar". Los campos marcados con un "\*" son requeridos.

| Tipo de Cuenta:*                           | <ul><li>Persona Física</li><li>Persona Moral</li></ul> |                                      |
|--------------------------------------------|--------------------------------------------------------|--------------------------------------|
| Datos de la Empresa                        |                                                        |                                      |
| R.F.C:*                                    | Razón social:*                                         | Número de proveedor:                 |
|                                            |                                                        |                                      |
| Ingrese su R.F.C.                          | Ingrese su razón social.                               | Ingrese su número de proveedor.      |
| Domicilio Fiscal                           |                                                        |                                      |
| Código Postal:*                            | Colonia:*                                              | Alcaldía/Municipio:                  |
|                                            | Debes ingresar un codigo postal 🗸                      |                                      |
| Ingrese su código postal.                  | Ingrese su colonia.                                    |                                      |
| Estado                                     | Calle.*                                                | Número exterior:*                    |
|                                            |                                                        |                                      |
|                                            | Ingrese su calle                                       | Ingrese su número exterior           |
| Número interior:                           |                                                        | - g                                  |
|                                            |                                                        |                                      |
| Ingrese su número interior.                |                                                        |                                      |
| Datos de contacto<br>Nombre:*              | Apellido Paterno:*                                     | Apellido Materno:                    |
|                                            |                                                        |                                      |
| Ingrese su nombre.                         | Ingrese su apellido paterno.                           | Ingrese su apellido materno.         |
| Datos generales                            |                                                        |                                      |
|                                            |                                                        |                                      |
| Correo electrónico:*                       | Confirmación de correo electrónico:*                   | Tipo de Acceso:*                     |
|                                            |                                                        | Debes seleccionar una opcion 🗸 🗸     |
| Ingrese su correo electrónico del usuario. | Ingrese la confirmación del correo.                    | Ingrese el acceso al portal digital. |
| Contraseña:*                               | ) Confirmación de contraseña:*                         | Teléfono de contacto:*               |
| Ingrado ou contracción del ucurrit         |                                                        | Ingraes ou Teléfene                  |
| ingrese su contrasena del usuario.         | Ingrese su confirmación de contrasena.                 | ingrese su leietono.                 |
| Ver términos y condiciones                 | Acepto términos y condiciones.                         |                                      |
|                                            |                                                        | Cancelar Guardar                     |
|                                            |                                                        |                                      |
| Ianual Registro Proveedor                  | CONFIDENCIAL                                           | Página 6 de 22                       |

#### NOTA:

Para ver las reglas de las contraseñas, dar clic en el botón 🕐 :

Para construir tu contraseña considera los siguientes puntos.

- · Debe ser de ocho caracteres de longitud
- Debe contener al menos un caracter numérico
- Debe contener al menos un caracter alfabético
- · Por lo menos una letra debe ser mayúscula
- · Por lo menos una letra debe ser minúscula
- No se puede repetir el mismo caracter (alfabético o numérico) más de dos veces en forma consecutiva
- No debe permitir una secuencia de más de 2 números (1,2,3, etc.)
- No debe contener blancos ni caracteres especiales, debe contener sólo letras y números
- No debe comenzar con cero

#### Cerrar

#### Paso 2: Confirmación del registro

Cuando el registro se efectúa de manera exitosa, aparece el siguiente mensaje:

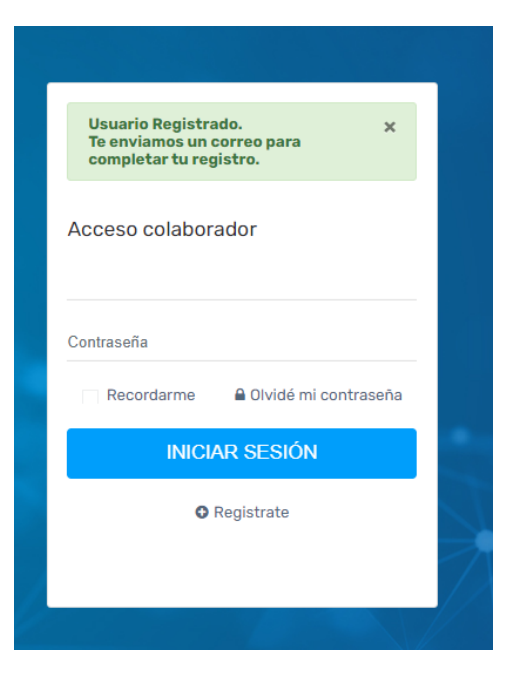

#### Paso 3: Revisar el correo electrónico registrado

El usuario deberá consultar su correo electrónico para completar el registro.

Paso 4: Dar clic en "Confirmar correo electrónico"

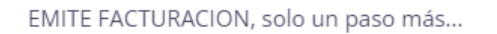

Necesitamos estar seguros de que tus datos son correctos.

Por tu propia seguridad es requerido validar tu dirección de correo electrónico ya que a esta cuenta te enviaremos **información importante y confidencial**. Para terminar este paso solo es necesario dar clic en el botón de abajo.

Confirmar correo electrónico — Equipo de soporte EMITE

Paso 5: Se ve la confirmación del registro y se puede entrar al portal con su correo y contraseña.

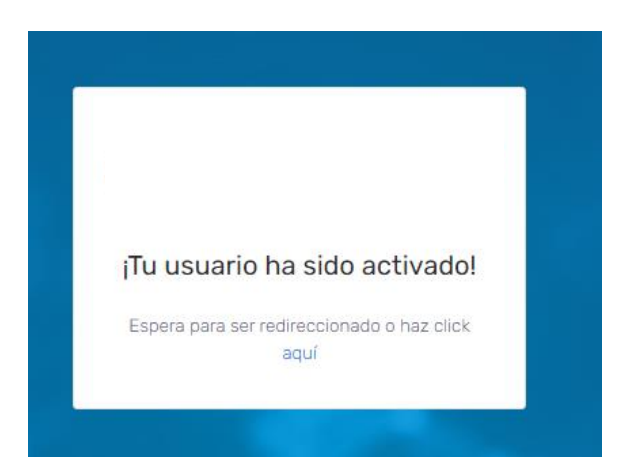

#### 3. Acceso proveedor

Para tener acceso como proveedor se ingresa a la opción que dice acceso proveedores con correo electrónico y contraseña.

| Acceso Proveedores   |  |
|----------------------|--|
| Correo electrónico   |  |
| Contraseña           |  |
| Olvidé mi contraseña |  |
| INGRESAR             |  |
| • Registrate         |  |

#### 3.1. Primer acceso al portal con doble factor

Para tener acceso por primera vez al portal, es necesario configurar el doble factor de autenticación. Para esto, deberá descargar la aplicación Autenticador de Google en su teléfono móvil desde la AppStore para IOS o desde Play Store para Android.

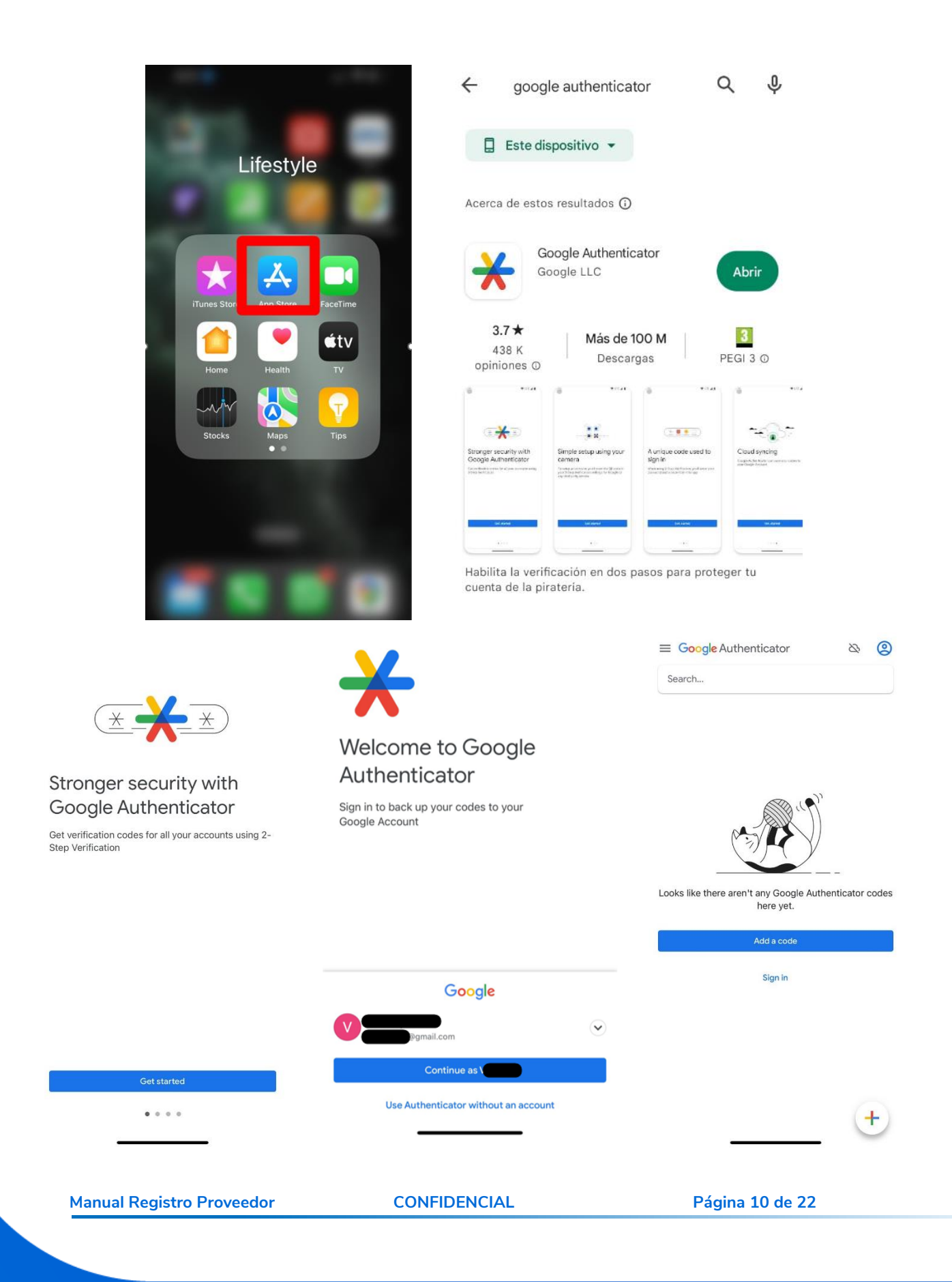

La verificación en dos pasos proporciona una mayor seguridad, ya que solicita un segundo paso de verificación cuando se accede al portal.

Deberá de ingresar al portal https://bovedadigital.citi.com desde una computadora. Se abrirá una página en donde podrá configurar el multifactor escaneando el código QR mostrado en el portal con la aplicación Autenticador de Google, la cual generará los códigos de verificación desde el teléfono.

Se deberá ingresar el primer código que muestra la aplicación Google Authenticator en su celular y será necesario esperar un minuto para que el aplicativo genere un segundo código para ingresarlo en el portal.

Etapas:

- 1. En la aplicación Google Authenticator (b) deberá hacer clic en "+" y escanear el QR del portal.
- 2. En el portal Bóveda Digital (a), en la casilla "Código 1" debe ingresar el código que aparece debajo de la cuenta creada en Google Authenticator.
- 3. Espere un minuto que cambie el número.
- 4. En la casilla "Código 2" ingrese el nuevo código de Google Authenticator de esa misma cuenta.

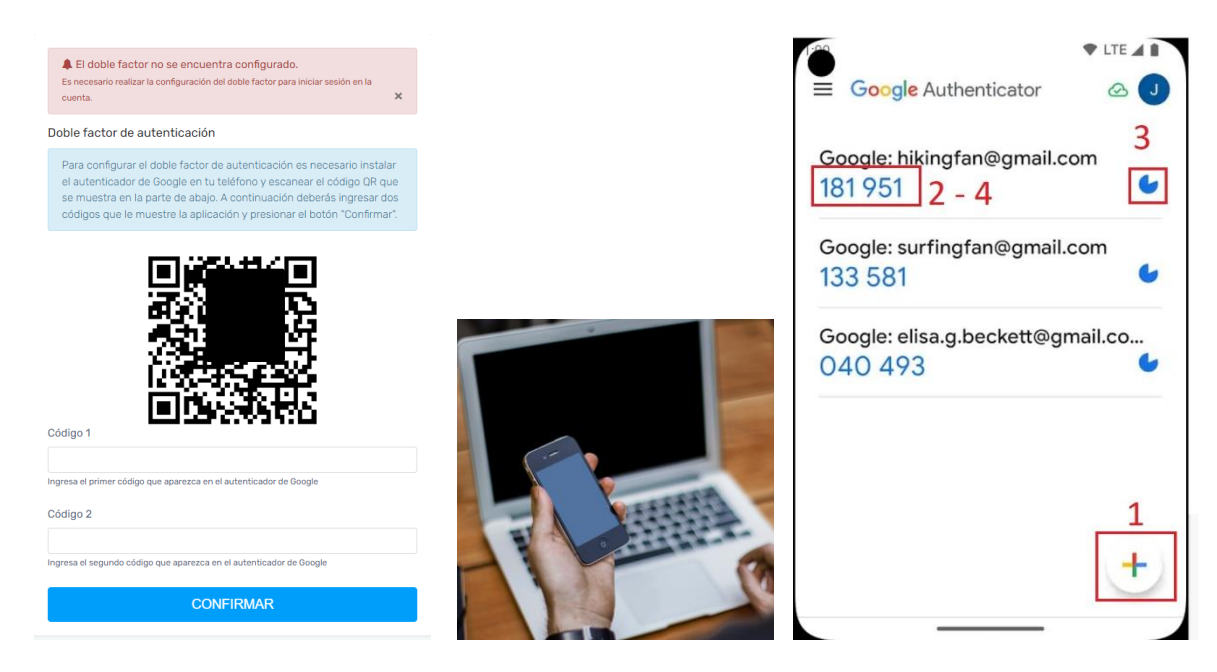

a. En el portal

b. En el celular

Al ingresar de forma exitosa el portal le mostrará el siguiente mensaje y le dará acceso al portal.

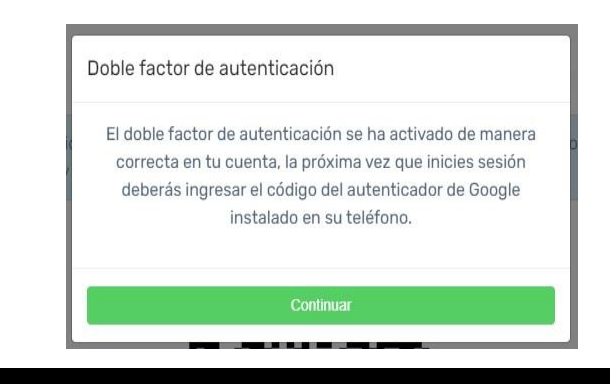

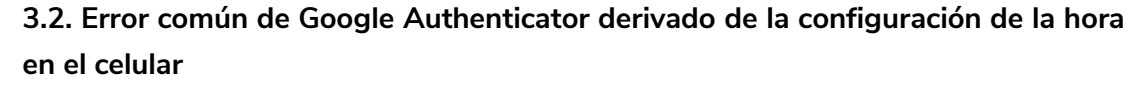

Para ciertos celulares y más específicamente con celulares Huawei o Xiaomi, el portal no deja pasar la validación del doble factor. En este caso, cuando al agregar el código que nos proporciona Google Authenticator en el portal nos muestre que no es un código válido, es necesario verificar que la configuración de la hora del celular esté en modo automático.

Para hacer esta revisión, primero se tiene que acceder al apartado de configuración o ajustes, según sea el caso de nuestro telefono, para poder modificar la hora.

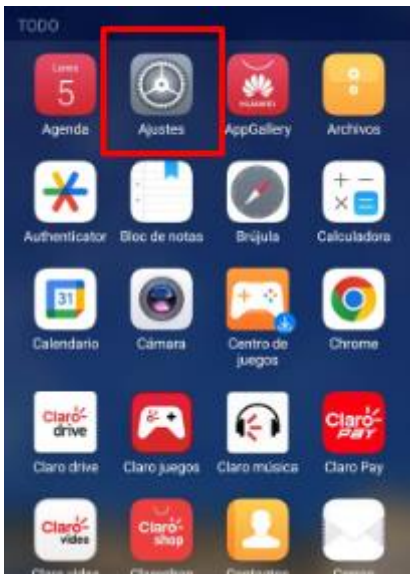

Posteriormente se selecciona la opcion de sistema.

| Ajus       | stes                                                                                                    |   |
|------------|----------------------------------------------------------------------------------------------------|---|
| <u>ব</u> » | Sonidos<br>No molestar, Tono, Vibración                                                                            | > |
| ¢          | Notificaciones<br>Símbolos, Notificaciones en pantalla de<br>bloqueo                                               | > |
| 88         | Aplicaciones<br>Permisos, Aplicaciones predeterminadas, App<br>gemela                                              | > |
| Ō          | <b>Batería</b><br>Modo de ahorro de energía, Uso de la batería                                                     | > |
|            | Memoria<br>Liberador de espacio                                                                                    | > |
| 8          | Balance digital<br>Gestión de tiempo de uso                                                                        | > |
| $\bigcirc$ | Seguridad y privacidad<br>Reconocimiento facial, ID de huella digital,<br>Contraseña de bloqueo de pantalla        | > |
|            | Asistencia inteligente<br>Accesibilidad, Movimientos de control                                                    | > |
| 2          | Cuentas<br>Cuentas                                                                                                 | > |
| G          | Google<br>Servicios de Google                                                                                      | > |
| i          | Sistema<br>Navegación del sistema, Actualización de<br>software, Acerca del teléfono, Idioma e<br>ingreso de texto | > |

Se mostrará una pantalla con las opciones de fecha y hora del teléfono. Se debe habilitar la opción de configuración automática. Una vez realizado este cambio en el teléfono, la configuración debe quedar de la siguiente manera:

| 🔶 🛛 Fecha y hora                                       |                                     |
|--------------------------------------------------------|-------------------------------------|
| Formato de 24 horas                                    |                                     |
| Configuración automática<br>Fecha, hora y zona horaria |                                     |
| Seleccionar zona horaria                               | GMT-05:00 hora de verano<br>central |
| Usar zona horaria propocinada                          | a por la red                        |

Cuando la hora ya esté configurada de forma automática es necesario volver a ingresar a la aplicación de Google Authenticator y generar nuevamente el código para acceder al portal.

#### 3.3. Acceso con doble factor de autenticación

En el formulario de acceso proveedores del portal, ingrese su correo electrónico y contraseña.

| ľ | Acceso Proveedores   |  |
|---|----------------------|--|
|   | Correo electrónico   |  |
|   | Contraseña           |  |
|   | Clvidé mi contraseña |  |
|   | INGRESAR             |  |
|   | • Registrate         |  |
|   |                      |  |

A continuación, el portal desplegará la página para ingresar el código obtenido en la aplicación Google Authenticator de su celular.

| Para iniciar sesión con el doble factor de<br>autenticación, deberás ingresar el código<br>que te muestre la aplicación y presionar el<br>botón "Confirmar".<br>Código<br>Ingresa los 6 caracteres que aparezcan en el autenticador<br>de Google<br>Confirmar | Doble factor de autenticación                                                                                                    |
|----------------------------------------------------------------------------------------------------|----------------------------------------------------------------------------------------------------|
| Código<br>Ingresa los 6 caracteres que aparezcan en el autenticador<br>de Google<br>Confirmar                                                                                                    | Para iniciar sesión con el doble factor de<br>autenticación, deberás ingresar el código<br>que te muestre la aplicación y presionar el<br>botón "Confirmar". |
| Ingresa los ó caracteres que aparezcan en el autenticador<br>de Google<br>Confirmar                                                                                                    | Código                                                                                                    |
| de Google Confirmar                                                                                                    | Ingresa los 6 caracteres que aparezcan en el autenticador                                                                                                    |
| Communa Communa                                                                                                    | de Google                                                                                                    |
|                                                                                                    |                                                                                                    |

En caso exitoso, se mostrará el siguiente mensaje y se dará acceso a la página principal del portal.

| Manual | Registro | Proveedor |
|--------|----------|-----------|
|--------|----------|-----------|

CONFIDENCIAL

Página 14 de 22

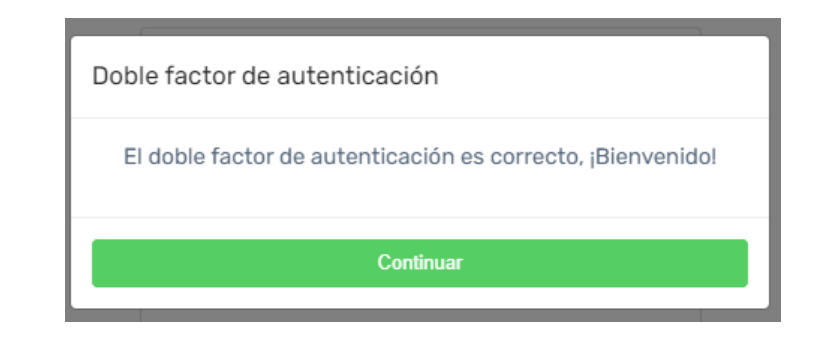

|                                    |                                        |                          |                      |                   |                      |                                   | Usuario<br>Hora central de Méxi<br>08 de Junio del 2023 19:33 |
|------------------------------------|----------------------------------------|--------------------------|----------------------|-------------------|----------------------|-----------------------------------|---------------------------------------------------------------|
| Bóveda                             | Carga de Facturas                      | 🛐 Carga complemento pago | Perfiles             | at Usuarios       | Ø Ayuda              | <ul> <li>Cerrar sesión</li> </ul> |                                                               |
| Bóveda Pagad<br>Inicio > Bóveda Pa | <b>uría</b><br>Igaduría                |                          |                      |                   |                      |                                   | R. Búsqueda Avanzada                                          |
| Facturas<br>Mostrar 10 ♥ re        | gistros                                |                          |                      |                   |                      | Buscar:                           |                                                               |
| Accones                            |                                        | Sarie : Fo               | io Tipo de proceso : | Fecha recepción 8 | Fecha ensisión : RFC | Emisor : Basin social Emisor :    | RFC Receptor                                                  |
| Mostrando registro                 | s del 1 al 5 de un total de 5 registro | os                       |                      |                   |                      | Anter                             | ior 1 Siguiente                                               |
|                                    |                                        |                          |                      |                   |                      |                                   |                                                               |

En caso de que el código no corresponda, se mostrará el siguiente mensaje:

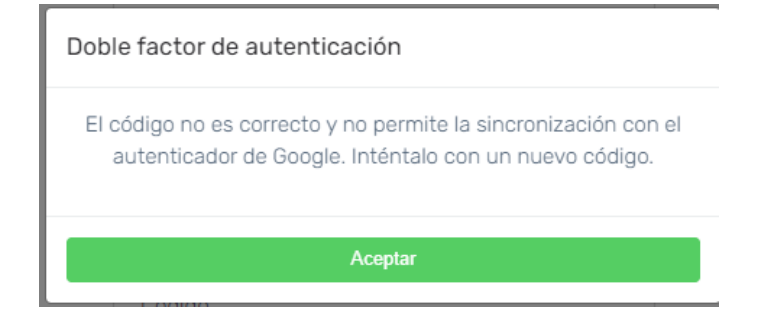

En este caso, se puede realizar lo siguiente:

- Reintentar con un nuevo código
- Reconfigurar el doble factor
- Verificar que la configuración de la hora del celular esté en modo automático (ver punto 4.2 de este manual)

### 4. Configuración doble factor

En caso de no tener el código correcto del doble factor, se puede reconfigurar dando clic en "Configurar doble factor".

| Para iniciar si<br>autenticaciór | esión con el doble factor de<br>n, deberás ingresar el código<br>tre la aplicación y presionar el |
|----------------------------------|---------------------------------------------------------------------------------------------------|
| botón "Confir                    | mar".                                                                                             |
|                                  |                                                                                                   |
|                                  |                                                                                                   |
| ódiao                            |                                                                                                   |
|                                  |                                                                                                   |
|                                  | 0                                                                                                 |
| oresa los 6 carac                | teres que aparezcan en el autenticador                                                            |
| iai 63a 103 0 6a a6i             |                                                                                                   |
| e Google                         |                                                                                                   |
| e Google                         |                                                                                                   |
| e Google                         |                                                                                                   |

Se ingresa el correo electrónico al cual se mandará las instrucciones para configurar el doble factor de autenticación de nuevo.

| Ingresa un correo electrónico registrado para recibir las instrucciones de recuperación. |  |
|------------------------------------------------------------------------------------------|--|
| Correo electrónico                                                                       |  |
| CONFIGURAR DOBLE FACTOR                                                                  |  |
| Inicia sesión                                                                            |  |

En el correo que se mandó a la dirección registrada, se da clic en el link.

| [EXTERNO] [EMITE] Realiza la configuración del mul                                                                                                    | tifact                           | tor                                                                                 |                                                      |                    |             |         |
|----------------------------------------------------------------------------------------------------|----------------------------------|-------------------------------------------------------------------------------------|------------------------------------------------------|--------------------|-------------|---------|
| soporte=emite.mx@ma.emite.mx en nombre de [EM]                                                                                                    | ٢                                | ← Responder                                                                         | ≪ Responder a todos                                  | → Reenviar         | <b>U</b> ji | •••     |
| Para                                                                                                    |                                  |                                                                                     |                                                      | lunes 27/03/2      | 023 12:5    | 5 p. m. |
| (i) Si hay problemas con el modo en que se muestra este mensaje, haga clic aquí para ve                                                                                                    | erlo en u                        | in explorador web.                                                                  |                                                      |                    |             |         |
| ATENCIÓN: Este correo electrónico se originó fuera de la organización. No hag<br>al remitente y sepas que el contenido es seguro.<br>test, realiza la configuración del multifactor de tu cuenta dando clic en l<br>— Equipo de soporte EMITE | as clic e<br>a siguie<br>el dobl | en las ligas o descar <sub>l</sub><br>ente liga.<br><mark>le factor de auter</mark> | gues algún documento adju<br>It <mark>icación</mark> | into, al menos qui | e recono    | zcas    |
| Esta comunicación electrónica fue enviada de l                                                                                                    | manera                           | automática a la dire                                                                | ección                                               |                    |             |         |
| Si tienes alguna duda, te recomendamos o                                                                                                    | comunic                          | carte con el adminis                                                                | trador de tu empresa.                                |                    |             |         |

Este link abrirá la ventana para configurar el doble factor de la misma manera descrita en el punto 4.1.

| Para config<br>autenticad<br>muestra er<br>códigos qu | gurar el doble factor de autenticación es necesario instalar el<br>or de Google en tu teléfono y escanear el código QR que se<br>n la parte de abajo. A continuación deberás ingresar dos<br>se le muestre la aplicación y presionar el botón "Confirmar". |
|-------------------------------------------------------|----------------------------------------------------------------------------------------------------|
|                                                       |                                                                                                    |
|                                                       |                                                                                                    |
|                                                       | 1.873 (2)-2010<br>国际公式的201                                                                                                    |
| Código 1                                              |                                                                                                    |
| Código 1                                              |                                                                                                    |
| Código 1<br>ngresa el primer                          | r código que aparezca en el autenticador de Google                                                                                                    |
| Código 1<br>ngresa el primer<br>Código 2              | código que aparezca en el autenticador de Google                                                                                                    |

#### 5. Recuperar contraseña

En caso de no recordar la contraseña nos iremos a la opción de "Olvide mi contraseña".

| Acceso Proveed     | ores                 |
|--------------------|----------------------|
| Correo electrónico |                      |
| Contraseña         |                      |
|                    | Olvidé mi contraseña |
| INICIA             | R SESIÓN             |
| O R                | legistrate           |
|                    |                      |
|                    |                      |

Después nos enviara a una ventana en la cual tenemos que agregar nuestra dirección de correo a la cual nos enviaran el link para reestablecer nuestra contraseña.

Ingresa un correo electrónico registrado para recibir las instrucciones de recuperación.

Correo electrónico

# **RECUPERAR CONTRASEÑA**

En el correo recibido, dar clic en el link.

| [EXTERNO] [EMITE] Recupera tu contraseña                                                                                                    |            |                      |                   |                        |          |          |  |
|----------------------------------------------------------------------------------------------------|------------|----------------------|-------------------|------------------------|----------|----------|--|
| soporte=emite.mx@mg.emite.mx en nombre de [EMI]                                                                                                    | 3          | $\bigcirc$ Responder | Kesponder a todos | $\rightarrow$ Reenviar | 1        | •••      |  |
| SE Para                                                                                                    |            |                      |                   | lunes 27/03/2          | 023 01:3 | 35 p. m. |  |
| () Si hay problemas con el modo en que se muestra este mensaje, haga clic aquí para v                                                                                                    | erlo en un | explorador web.      |                   |                        |          |          |  |
| ATENCIÓN: Este correo electrónico se originó fuera de la organización. No hagas clic en las ligas o descargues algún documento adjunto, al menos que reconozcas al remitente y sepas que el contenido es seguro. |            |                      |                   |                        |          |          |  |
| test, recupera tu contraseña dando clic en la siguiente liga.                                                                                                    |            |                      |                   |                        |          |          |  |
| Recuper                                                                                                    | rar contr  | raseña               |                   |                        |          |          |  |
| Recuerda que esta liga tiene una vigencia de 48 horas. Si tu no has solicitado recuperar tu contraseña, es importante reportar esta acción al administrador del portal.                                          |            |                      |                   |                        |          |          |  |

— Equipo de soporte EMITE

Se abrirá una ventana para registrar la nueva contraseña respectando las siguientes reglas.

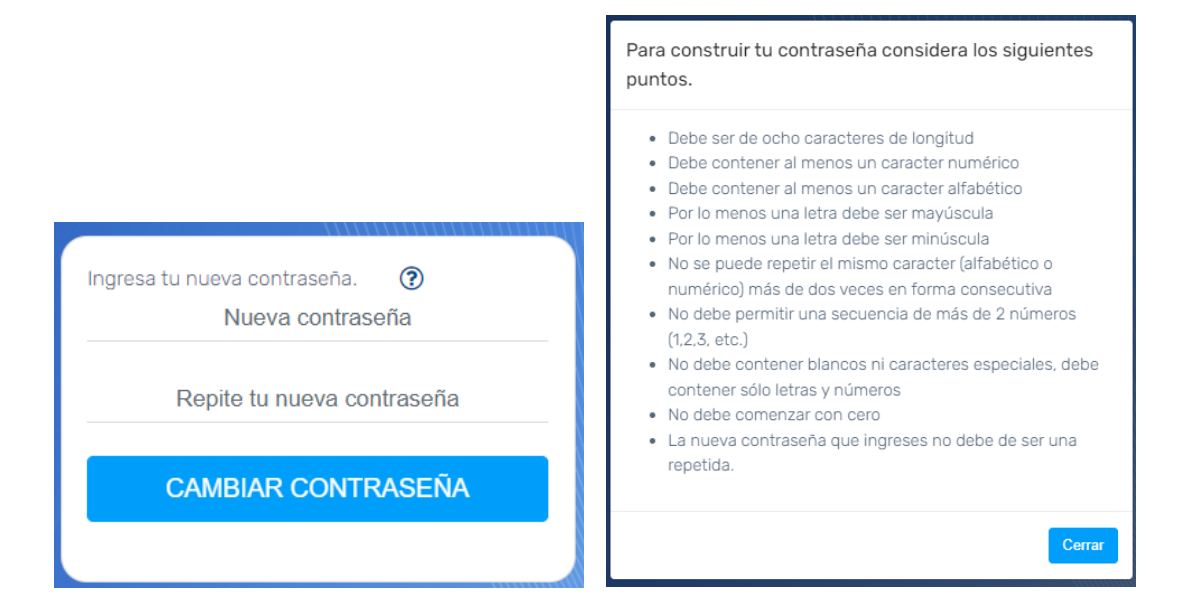

#### 6. Expiración de contraseña

La contraseña del usuario deberá ser cambiada cada 90 días. Por eso, después de 90 días sin cambiar la contraseña, el portal lo pedirá de forma automática con el siguiente mensaje.

| <ul> <li>Contraseña caduca.</li> <li>Es necesario registrar una nueva contraseña, tu contraseña se encuentra caduca.</li> </ul> |
|----------------------------------------------------------------------------------------------------|
| Ingresa tu nueva contraseña. ⑦<br>Nueva contraseña                                                                              |
| Repite tu nueva contraseña                                                                                                    |
| CAMBIAR CONTRASEÑA                                                                                                    |
|                                                                                                    |

Una vez realizada la actualización de manera correcta, es decir respetando las reglas de contraseña, el portal confirmara el cambio exitoso con el mensaje siguiente.

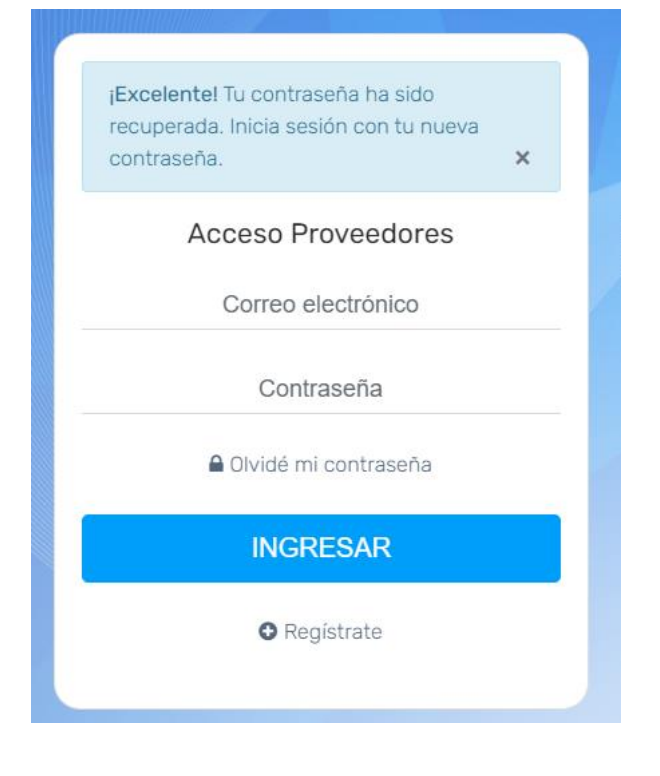

#### 7. Usuarios inactivos

El proceso para el cambio de contraseña e inactivación de Usuarios inicia con la siguiente notificación vía correo electrónico:

• Primera Notificación al usuario por correo a los 75 días con el mensaje de solicitud de cambio de contraseña (El usuario puede seguir entrando al portal).

| [EXTERNO] [EMITE - Bóveda Digital] Cambio de contraseña                                                                                                    |                        |                         |                      |
|----------------------------------------------------------------------------------------------------|------------------------|-------------------------|----------------------|
| SE soporte=emite.mx@mg.emite.mx en nombre de [EMITE] Equipo de Soporte                                                                                                    | ← Responder            | ≪ Responder a todos     | → Reenviar           |
| Pala<br>() Si hay problemar con al modo en que re muertos este menorale, hans dir anuñ avelo en un evolorador sueh                                                             |                        |                         | martes 31/10/202     |
| Manual unande edf                                                                                                    |                        |                         |                      |
| 746 KB                                                                                                    |                        |                         |                      |
|                                                                                                    |                        |                         |                      |
| ATENCIÓN: Este correo electrónico se originó fuera de la organización. No hagas clic en las ligas o descargues algún documento adjunto, al menos que reconozcas al             | remitente y sepas que  | el contenido es seguro. |                      |
| Estimado usuario, su contraseña está a punto de expirar. Se recomienda cambiarla en el módulo de cambio de contraseña en los próximos 15 días.                                 |                        |                         |                      |
| Iniciar sesión                                                                                                    |                        |                         |                      |
| - Equina de canarte EMITE                                                                                                    |                        |                         |                      |
|                                                                                                    |                        |                         |                      |
|                                                                                                    |                        |                         |                      |
| Esta comunicación electrónica fue enviada de manera automática                                                                                                    |                        |                         |                      |
| Di tisso deuns duda to consendamen comunicado con el administrador del padro il número EE E200 E004                                                                            |                        |                         |                      |
| or venes aguna quoa, re recomençamos comunicarse con en aciminisa ador dei portar al número 55.5265.564                                                                        |                        |                         |                      |
|                                                                                                    |                        |                         |                      |
|                                                                                                    |                        |                         |                      |
|                                                                                                    |                        |                         |                      |
|                                                                                                    |                        |                         |                      |
|                                                                                                    |                        |                         |                      |
| Comundo Notifico si é a clusou avia non comune a los 00 déce in                                                                                                    | ما : م م ، م ما م      |                         |                      |
| <ul> <li>Segunda Notificación al usuario por correo a los 90 días in</li> </ul>                                                                                                | dicando                | que su cor              | itrasena             |
| está caduca                                                                                                    |                        |                         |                      |
| esta cautta.                                                                                                    |                        |                         |                      |
| (EXTERNO) (EMITE Révoda Digital) Cambio do contraçõa                                                                                                    |                        |                         |                      |
| [EXTERNO] [ENTE - boveda bigitai] Cambio de contrasena                                                                                                    | 1 1 1 28               | N N N N N N             |                      |
| soporte=emite.mx@mq.emite.mx en nombre de [EMITE] Equipo de Soporte                                                                                                    | Responder (C) Respo    | onder a todos 💛 Reenvi  | iar 🚺 …              |
| Para                                                                                                    |                        | martes 31,              | /10/2023 12:58 p. m. |
| () Si hay problemas con el modo en que se muestra este mensaje, haga clic aqui para verlo en un explorador web.                                                                |                        |                         |                      |
| Manual usuario.pdf<br>746 KB                                                                                                    |                        |                         |                      |
|                                                                                                    |                        |                         |                      |
| ATENCIÓN: Este correo electrónico se originó fuera de la organización. No hagas clic en las ligas o descargues algún documento adjunto, al menos que reconozcas al remitente y | sepas que el contenido | es seguro.              |                      |
|                                                                                                    |                        |                         |                      |
| Estimado usuario su contraseña está vencida. Se le solicita cambiarla en el módulo de cambio de contraseña.                                                                    |                        |                         |                      |
| Iniciar sesión                                                                                                    |                        |                         |                      |
| Equips de consete CANTE                                                                                                    |                        |                         |                      |
| - Lympo ve soporte Limite                                                                                                    |                        |                         |                      |
|                                                                                                    |                        |                         |                      |
| Esta comunicación electrónica fue enviada de manera automática                                                                                                    |                        |                         |                      |
| Si tienes alguna duda, te recomendamos comunicarte con el administrador del portal al número 55 5269 5084                                                                      |                        |                         |                      |
|                                                                                                    |                        |                         |                      |

 Si el usuario ingresa al portal, se le solicitara que cambie la contraseña (es obligatorio no puede saltarse este paso). Por esta razón se debe ingresar la contraseña actual y dos veces la nueva contraseña, respetando las reglas de contraseña

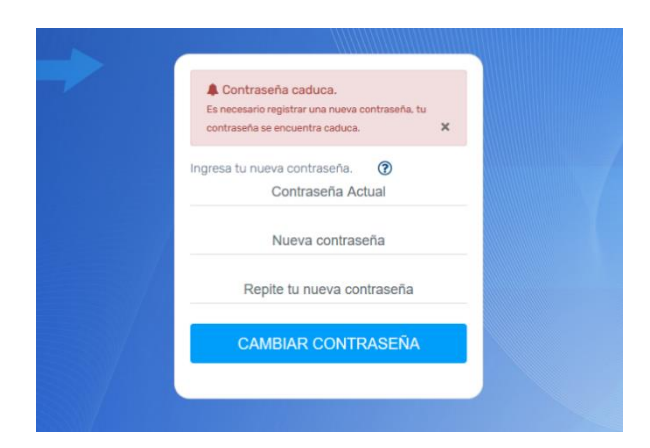

 Para el día 101 sin cambio de contraseña, el sistema inactivará al usuario y mandará una notificación por correo. La única forma de reactivar el usuario es por la mesa de ayuda.

| [EXTERNO] [EMITE - Bóveda Digital] Bloqueo de usuario por inactividad                                                                                                    |             |                     |                                                 |  |  |  |
|----------------------------------------------------------------------------------------------------|-------------|---------------------|-------------------------------------------------|--|--|--|
| SE soporte=emite.mx@mg.emite.mx en nombre de [EMITE] Equipo de Soporte<br>Para                                                                                                    | ← Responder | ≪ Responder a todos | → Reenviar (1)<br>martes 31/10/2023 01:13 p. m. |  |  |  |
| () Si hay problemas con el modo en que se muestra este mensaje, haga clic aquí para verlo en un explorador web.                                                                                                  |             |                     |                                                 |  |  |  |
| ATENCIÓN: Este correo electrónico se originó fuera de la organización. No hagas clic en las ligas o descargues algún documento adjunto, al menos que reconozcas al remitente y sepas que el contenido es seguro. |             |                     |                                                 |  |  |  |
| Estimado proveedor su cuenta del portal ha sido bloqueada por inactividad.<br>Favor de entrar en contacto con el administrador de la cuenta de tu empresa en Bóveda Digital.                                     |             |                     |                                                 |  |  |  |
| — Equipo de soporte EMITE                                                                                                    |             |                     |                                                 |  |  |  |

En caso de que el problema persista favor de entrar en contacto con la mesa de ayuda al número 55 5269 5084

• Mensaje de error indicativo de Usuario Inactivo:

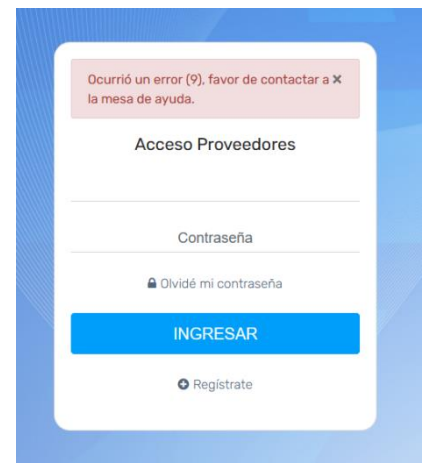